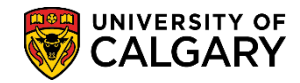

This guide explains how to use the **View As** component and the steps to navigate in the Student Centre to view as an undergraduate, graduate, alumni or applicant student and also use View As simulating viewing on a mobile device. As the Student Centre interface has a different look when launched by the student, this function allows you to see the screen as it presents to the student.

The Student Centre is where students access information about their student record. They can review To Do lists, register in courses, check grades, review their student financial account, accept awards, apply for a change program, obtain enrolment verification letters, and more.

The **View As** component provides staff read-only access to the student's view of the Student Centre. The component is:

- Easy and quick to launch;
- Shows real-time student information;
- Is a secure view with de-activated data fields to prevent risk of changing student information; and,
- Transaction functionality is disabled for student actioned requests, submissions, information updates etc.

**Note:** Some links may not be clickable depending if they support the View As component. For FOIP reasons some information has been removed.

### How to Use View As

#### Step 1: Launching View As

- Log into the My UofC Portal with your securID
- Dashboard will display View As Student and Launch Student Selector button. As an existing advisor, you will be provisioned with View As access. However, if the View As Student and Launch Student Selector button do not display, a PeopleSoft Access Request (PSAR) must be submitted requesting the role: UC\_SAST\_REGULAR\_USER.
- Click the Launch Student Selector button.

Launch Student Selector 🗲

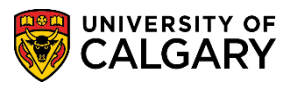

SA – Student Services Centre

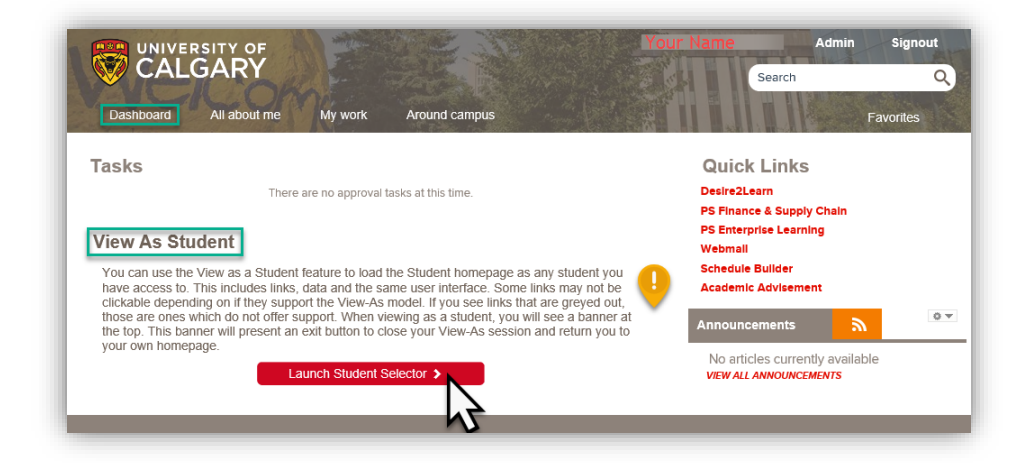

#### Step 2: Accessing a Student's View

• Enter the student's ID number and press the Launch View As button OR

|                                                                                                    | × |
|----------------------------------------------------------------------------------------------------|---|
| View As Student                                                                                              |   |
| Search for a student below and hit the Launch View is button. You will only see students you have access to. |   |
| *Student ID (EMPLID):                                                                                        |   |
| 3                                                                                                    |   |

Click the look up tool to search for the Student ID; press the Launch View As button OR

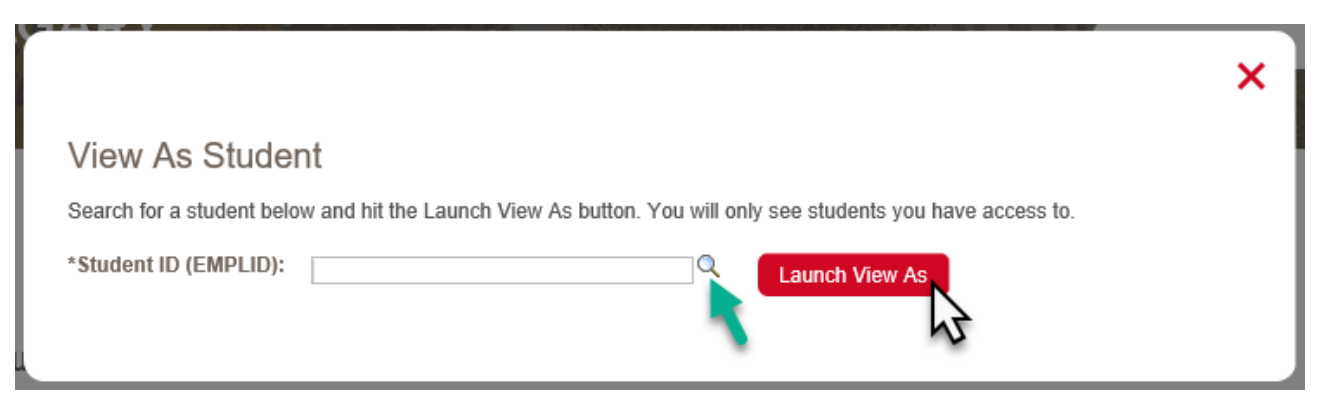

• Select **Search by** to search by first name, last name; press the Launch View As button.

**Tip:** Use **Search/Match** prior to this process if searching for first name, last name to confirm the student ID number you are working with is the correct student.

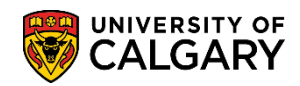

| Search by<br>Look Up<br>Search Resul | y: ID<br>Last Name<br>Value<br>Valu | h      |               |           |                  |                            |                          |           | ×                  |
|--------------------------------------|----------------------------------------------------------------------------------------------------|--------|---------------|-----------|------------------|----------------------------|--------------------------|-----------|--------------------|
| Only the first 300                   | 0 results can be displayed.                                                                                                    |        |               |           |                  |                            |                          |           |                    |
| View 100                             |                                                                                                    |        |               |           |                  |                            |                          | First 🕚   | 1-300 of 300 🕑 Las |
| ID                                   | Name                                                                                                    | Gender | Date of Birth | Campus II | ) National<br>ID | INational<br>ID<br>Country | NID Short<br>Description | Last Name | First Name         |
| 0                                    |                                                                                                    | Male   | 03/24/1986    | (blank)   | (blank)          | CAN                        | SIN :                    |           | E                  |
| 00                                   |                                                                                                    | Female | 03/28/1977    |           | (blank)          | CAN                        | SIN I                    |           |                    |
| 00                                   |                                                                                                    | Male   | 07/29/1984    | (blank)   | (blank)          | CAN                        | SIN                      |           |                    |
| 00                                   |                                                                                                    | Female | 08/27/1940    | (blank)   | (blank)          | CAN                        | SIN                      |           |                    |
| 00                                   |                                                                                                    | Male   | 01/18/1938    | (blank)   | (blank)          | CAN                        | SIN .                    |           |                    |
| 00                                   | m Ann                                                                                                    | Female | 08/09/1941    | (blank)   | (blank)          | CAN                        | SIN I                    |           |                    |

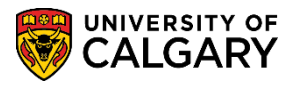

#### **Step 3: Navigating the Student Centre using View As**

A student's view of their academic information in the Student Centre is determined by their active status - undergraduate, graduate, alumni or new applicant. Depending on what type of student you are viewing, the pages will differ. For example, the new Alumni Home page is only viewable by an alumni student.

#### See what the Student Sees - Finding the Student's View

Using the graphical menu bar, navigate the Student Centre to find the student's view of the Student Centre.

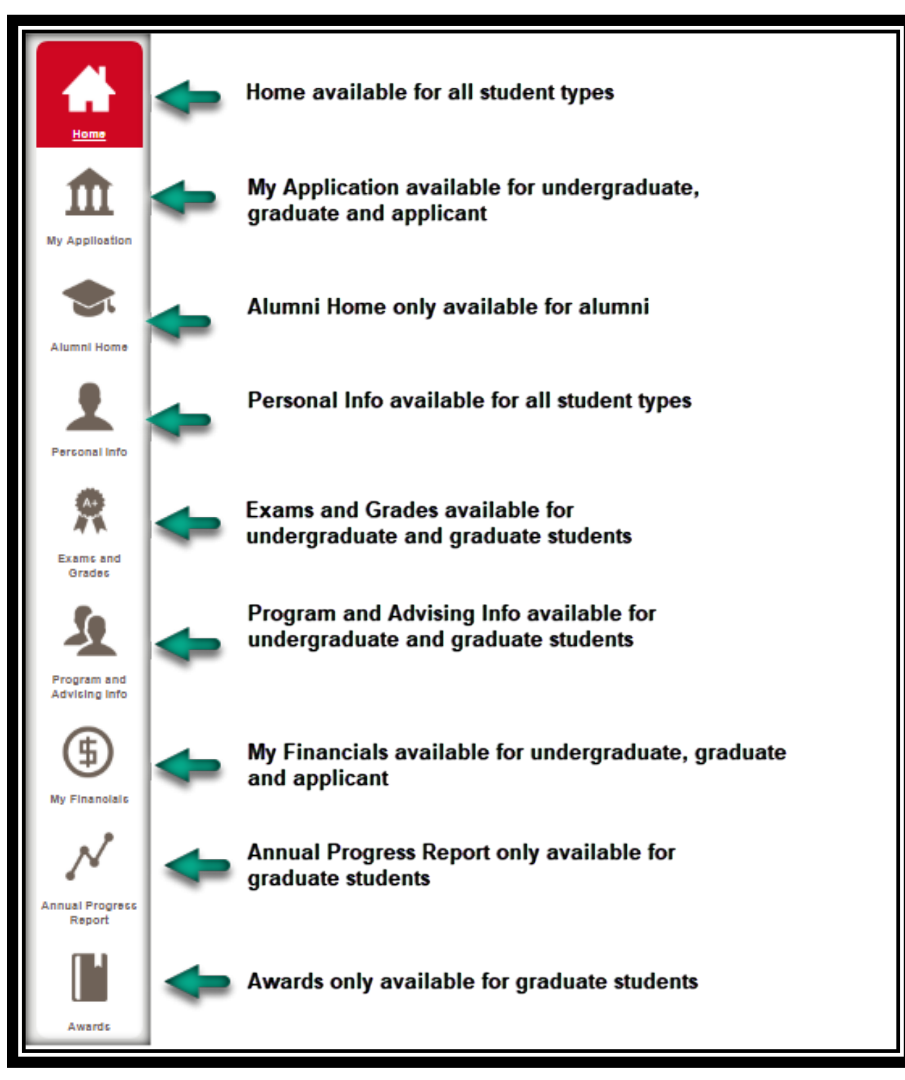

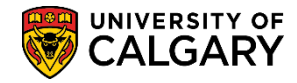

Exit

#### **Step 4: Exiting View As**

To end the **View As** session and close the window, Click the **Exit** button. You will remain logged into the MyUofC Portal. If desired, you can enter another student ID and continue the process.

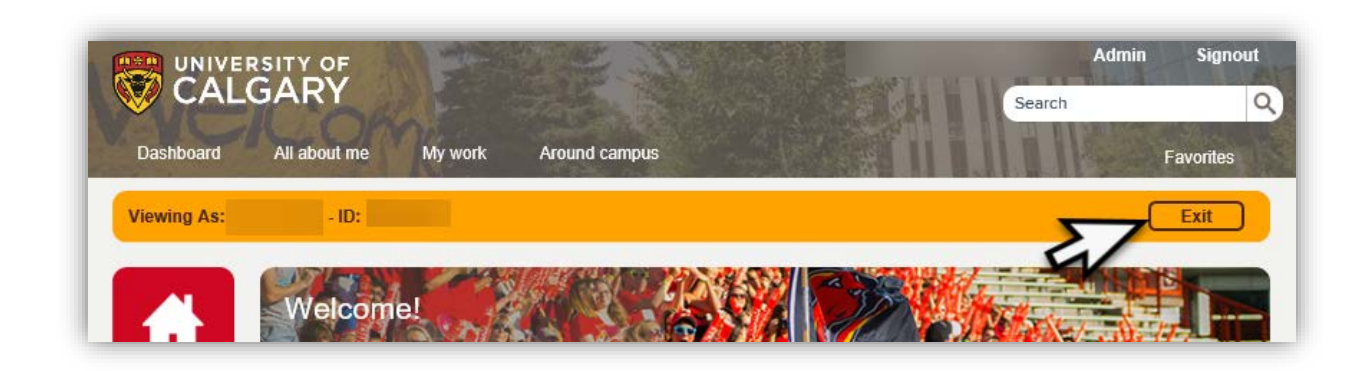

#### **Student Centre Overview Using View As**

Standard Features – home page banner, page footer, quick links

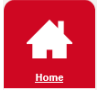

#### **Home Page Banner**

The Home Page Banner will post messages that are important to the student's academic career, such as academic deadlines, registration dates, reminders and notifications. Each message will be customized to the student audience - new applicant, undergraduate, graduate and alumni.

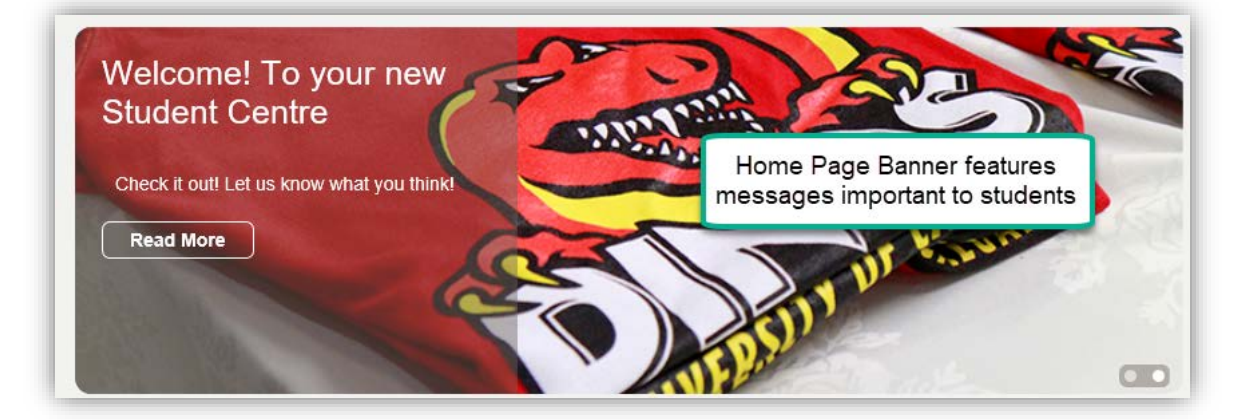

SA – Student Services Centre

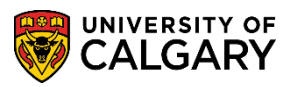

#### Footer

The footer appears on every page and includes frequently used links. These links navigate directly to topic specific web pages for student related information.

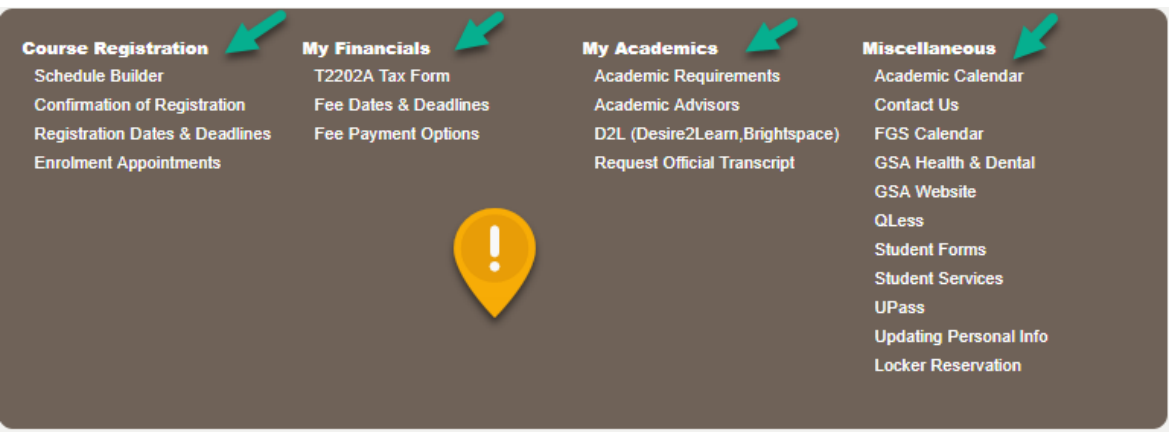

#### Quick Links – Student

Students can directly navigate to their information.

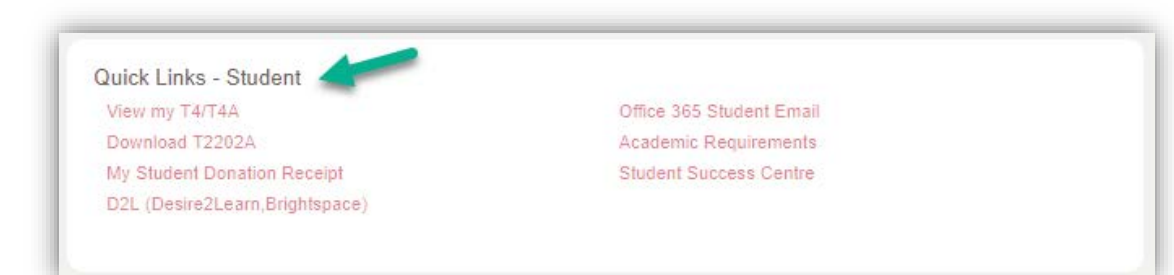

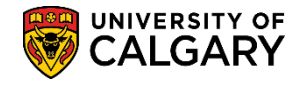

**Common Academic Information for all Students –** undergraduate, graduate, alumni and new applicant

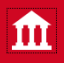

### My Application Page

The lower portion of the page displays links relative to admissions and applications for admission.

| Admissions Requirements | Experience UCalgary       |  |
|-------------------------|---------------------------|--|
| Change UGRD Application | Third-Party Authorization |  |
| Contacts and Help       | Tours and Events          |  |
| Documents               | Transfer Credit Report    |  |
| Entrance Awards         |                           |  |

#### **Personal Information Page**

This page displays personal details about the student. Only a student can edit and change this information.

| #                            | Sample Only<br>ID:<br>Date of Birth: 4/3            | 30/1985        | <ul> <li>C</li> <li>C</li></ul> |           |                             | Privacy Settings        |
|------------------------------|-----------------------------------------------------|----------------|----------------------------------------------------------------------------------------------------|-----------|-----------------------------|-------------------------|
| Home                         | Addresses<br>Home (Mailing                          | ):             | Perman                                                                                                    | ent Home: |                             |                         |
| My Application               |                                                     |                |                                                                                                    |           |                             | Edit Addresses          |
| Personal Info                | Phone Num<br>Mobile:<br>Work:                       | bers           | Home:<br>Current                                                                                                    | Home:     | Other:<br>Permanent Home Pt | ione:                   |
| Exams and<br>Grades          |                                                     |                | _                                                                                                    |           |                             | Edit Phone Numbers      |
| <u>\$</u>                    | Email Addre                                         | sses           |                                                                                                    |           |                             |                         |
| Program and<br>Advising Info |                                                     |                |                                                                                                    |           |                             | Edit Email Addresses    |
| (\$)                         | Emergency                                           | Contacts       |                                                                                                    |           |                             |                         |
| My Financials                | Contact                                             | Relationship   | Primary                                                                                                    | Phone     | Address                     |                         |
|                              | test parent                                         | Grand Parent   | Ø                                                                                                    | Primary:  |                             |                         |
|                              |                                                     |                |                                                                                                    |           | 1                           | Edit Emergency Contacts |
|                              | Citizenship<br>Country / Statu<br>Canada / Canadian | JS:<br>Citizen |                                                                                                    |           |                             |                         |

SA – Student Services Centre

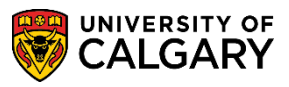

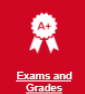

#### **Exams and Grades Page**

These links only available to students.

Confirmation of Registration GPA Calculator Request Official Transcript View Unofficial Transcript

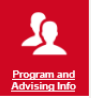

#### Program and Advising Info Page

This new page is a one-stop-location for students to access several key links as well as direct navigation to specific features.

| Academic Requirements        | Important Forms and Documents | Schedule Builder     |
|------------------------------|-------------------------------|----------------------|
| Awards                       | Thesis Guidelines             | Course Search        |
| Change of Program            | What-If Advisement Report     |                      |
| Confirmation of Registration | Letter of Permission          | Apply for Graduation |
| GPA Calculator               |                               | Convocation Status   |

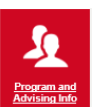

#### **Advising Help**

The listed links navigate to the corresponding faculty website and is visible to an undergraduate and graduate student.

| nming School of Medicine    |              | Faculty of Nursing, Qatar      |
|-----------------------------|--------------|--------------------------------|
| nrolment Services           |              | Faculty of Science             |
| aculty Environmental Design | Navigates to | Faculty of Social Work         |
| aculty of Arts              | Faculty      | Faculty of Veterinary Medicine |
| aculty of Graduate Studies  | rucuity      | Haskayne School of Business    |
| aculty of Kinesiology       |              | Schulich School of Engineering |
| aculty of Law               |              | Student Success Center         |
| aculty of Nursing           |              | Werklund School of Education   |

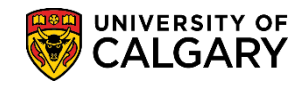

#### **My Financials Page**

My Financials includes an Account Summary and, if applicable, past due, amount due and future due information will display.

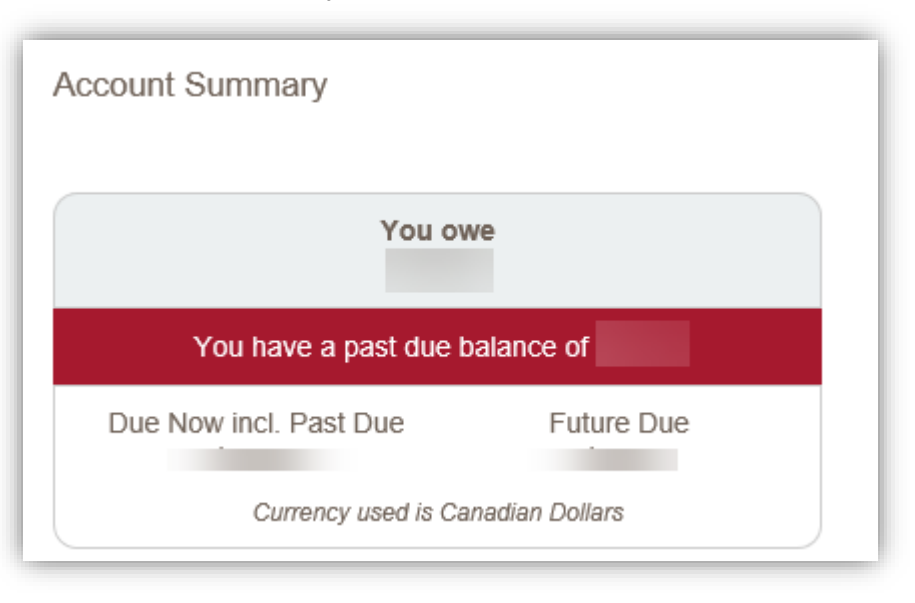

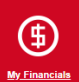

Also available for the student, are links to Account Inquiry, Payments, Receipts, View/Request Refund, T2202A and Fees Calendar.

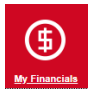

Opt-out links are available for Student Donation, Payment Plan, Health & Dental as well as GSA Health & Dental.

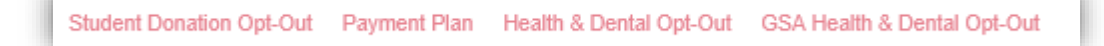

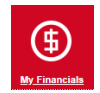

Direct links are available for applying for awards for Graduate and Undergraduate Awards.

C Apply for Graduate Awards C Apply for Undergraduate Awards

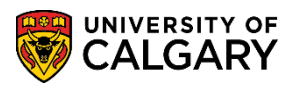

SA – Student Services Centre

### View As Student: Undergraduate

This example features **View As** access when viewing an undergraduate student.

*Note:* the navigational menu bar will only display icons specific to an undergraduate student.

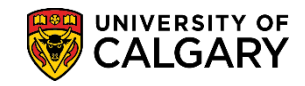

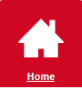

**Home** displays any **To Do** (checklist items) or **Holds** (Service Indicators) and, when applicable, the **Enrolment Appointment** date and time. The **Shopping Cart** will list courses the student has selected and is intending on registering in. Any courses the student is currently enrolled in for the current term are displayed (e.g. Winter 2019).

**Note**: *Edit, Drop* and *Swap* buttons are greyed out since you can only view the information and cannot make changes on behalf of the student.

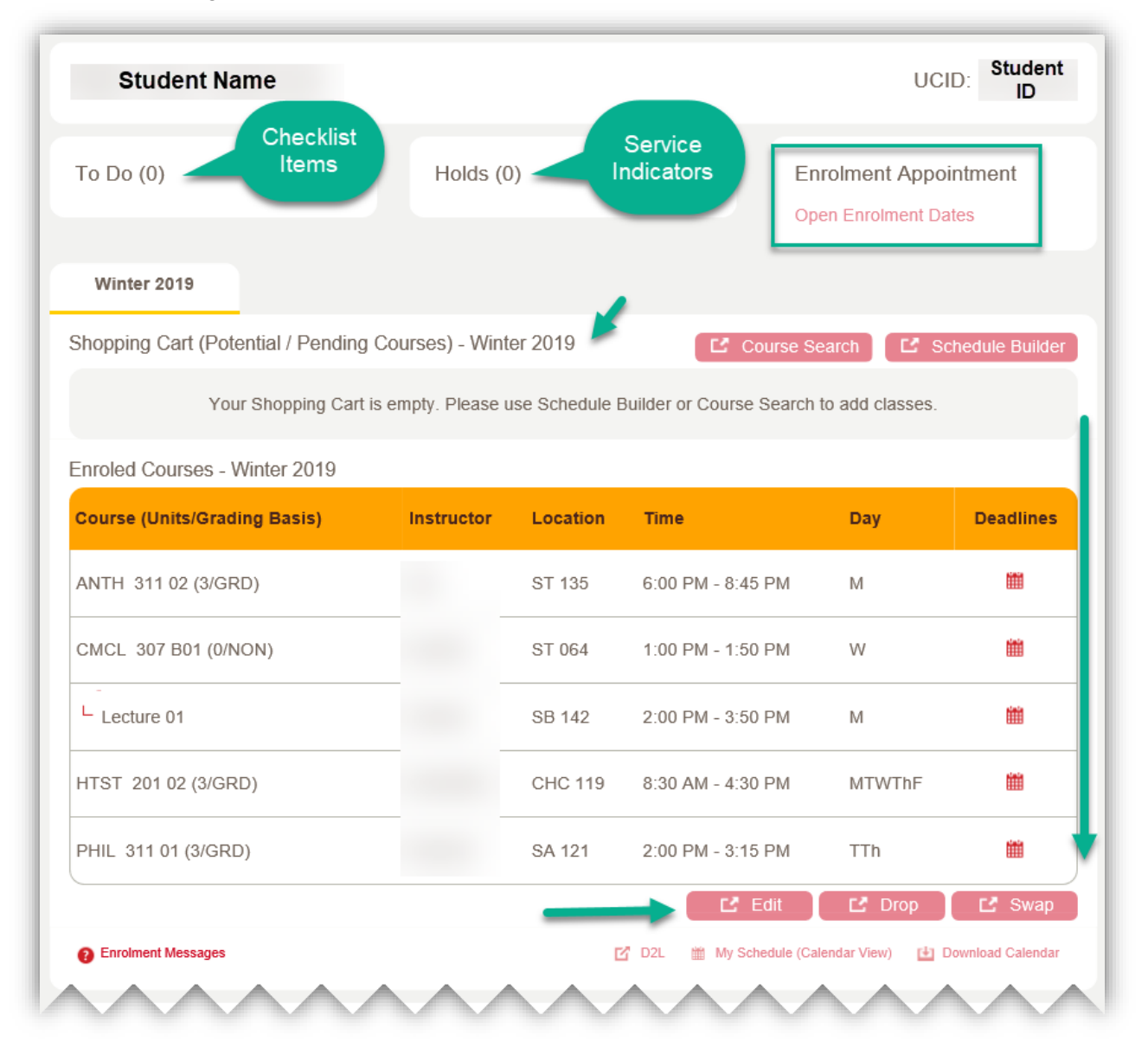

SA – Student Services Centre

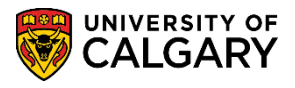

ÎÌ

**My Application** displays information related to the student's application for admission or change of program. The **To Do** list, also visible on this page, will contain any checklist items the student must complete to satisfy their application for admission, or any necessary items for their action.

Note: Staff cannot access the details in the To Do list items in View As.

To view the details, navigate to PeopleSoft Student Administration > Campus Community > Student Services Centre.

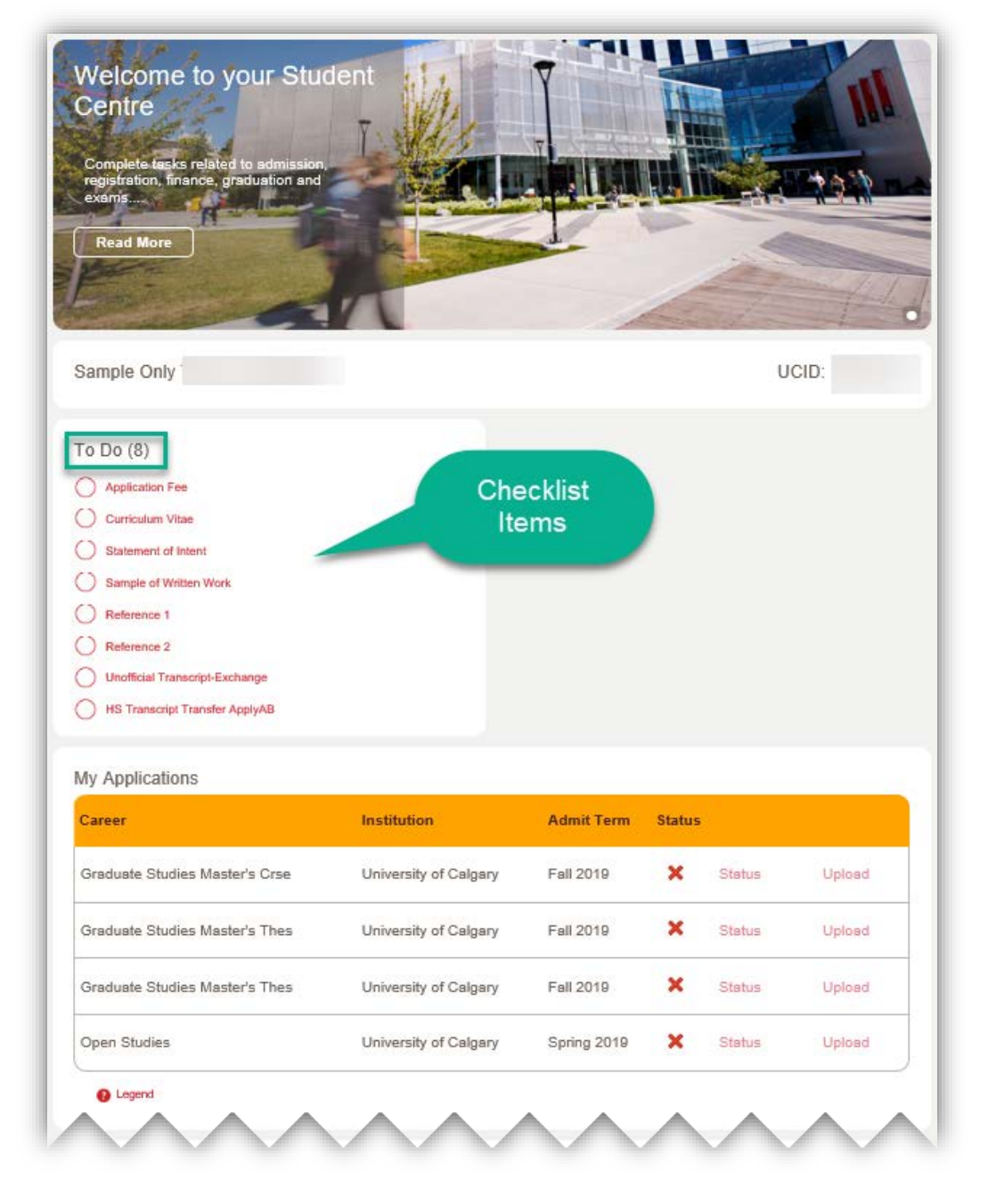

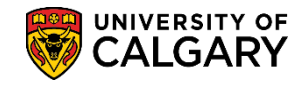

**Exams and Grades** displays information related to the student's exam schedule and their grades. The student's program is indicated as well as the expected graduation term if they have applied for graduation. Navigation to **Confirmation of Registration**; **GPA Calculator**; **Request Office Transcript** and **View Unofficial Transcript** are only accessible to the student.

**Note:** The student's current term course enrolment and previous terms display. To view other terms, collapse the term for ease of viewing.

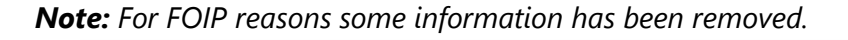

| Confirmation of R<br>GPA Calculator                                                                                                    | Registration                                                                                                | Request Offi<br>View Unoffic | cial Transcrip<br>ial Transcript | t                                 |      |
|----------------------------------------------------------------------------------------------------|----------------------------------------------------------------------------------------------------|------------------------------|----------------------------------|-----------------------------------|------|
| ⊖ 2018 - 2019 Winter 2019                                                                                                    | Academic Year                                                                                               |                              |                                  |                                   |      |
| O 2018 - 2019<br>Winter 2019<br>Term GPA: Not Calculat<br>Jurits Enrolled: 12<br>Program: Science Bach<br>Level: Year 3<br>Plan: Bachelor of Science<br>Course Number                                                                                           | ) Academic Year<br>led<br>belor<br>ce, Natural Sciences<br><b>Title</b>                                     | Instructor                   | Units                            | Grading Basis                     | Grad |
| O 2018 - 2019<br>Winter 2019<br>Term GPA: Not Calculat<br>Jurits Enrolled: 12<br>Program: Science Bach<br>Level: Year 3<br>Plan: Bachelor of Science<br>Course Number<br>CHEM - 333                                                                             | Academic Year<br>ted<br>helor<br>ce, Natural Sciences<br><b>Title</b><br>InorganicChem:TransitionMetals     | Instructor                   | Units<br>3                       | Grading Basis                     | Grad |
| <ul> <li>2018 - 2019</li> <li>Winter 2019</li> <li>Term GPA: Not Calculat<br/>Jinits Enrolled: 12</li> <li>Program: Science Bach<br/>Level: Year 3</li> <li>Plan: Bachelor of Scient</li> <li>Course Number</li> <li>CHEM - 333</li> <li>CHEM - 502B</li> </ul> | Academic Year ted ted telor ce, Natural Sciences Title InorganicChem:TransitionMetals Research In Chemistry | Instructor                   | Units<br>3<br>3                  | Grading Basis<br>Graded<br>Graded | Grad |

SA – Student Services Centre

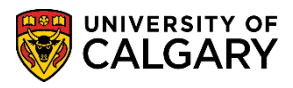

Program and Advising Info **Program and Advising Info** displays the students' academic program. Students can link from here to their **Academic Requirements Report**, **GPA Calculator**, **Change of Program Application** and other academic advising resources. (Not accessible for staff).

| ly Current Program Informat                                                                            | ion 🥲                                                                                                   | Academic Load: Full-Time                                                        |
|----------------------------------------------------------------------------------------------------|----------------------------------------------------------------------------------------------------|---------------------------------------------------------------------------------|
| Arts Bachelor<br>Bachelor of Arts (Degree Stream)<br>Communications Studies (Major)                    | Year of Program: 4                                                                                      |                                                                                 |
| Academic Requirements<br>Awards<br>Change of Program<br>Confirmation of Registration<br>GPA Calculator | Important Forms and Documents<br>Thesis Guidelines<br>What-If Advisement Report<br>Letter of Permission | Schedule Builder<br>Course Search<br>Apply for Graduation<br>Convocation Status |
| Advising Help                                                                                          | Several clickable<br>links for students                                                                 |                                                                                 |
| Cumming School of Medicine                                                                             | Faculty of Nu                                                                                           | rsing, Qatar                                                                    |
| Enrolment Services                                                                                     | Faculty of Sci                                                                                          | ience                                                                           |
| Faculty Environmental Design                                                                           | Faculty of So                                                                                           | cial Work                                                                       |
| Faculty of Arts                                                                                        | Faculty of Ve                                                                                           | terinary Medicine                                                               |
| Faculty of Graduate Studies                                                                            | Haskayne Sc                                                                                             | hool of Business                                                                |
| Faculty of Kinesiology                                                                                 | Schulich Sch                                                                                            | ool of Engineering                                                              |
| Faculty of Law                                                                                         | Student Succ                                                                                            | cess Center                                                                     |
| The south start Mission in an                                                                          | Werklund Sch                                                                                            | hool of Education                                                               |

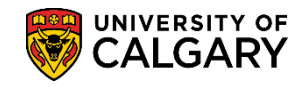

(5) My Financials **My Financials** displays details about the student's account summary (amounts removed), any outstanding charges for the term and a breakdown of their account activity. There are links to **Account Inquiry**, **Payments**, **Receipts**, **View/Request Refund**, **T2202A** and **Fees Calendar**.

| You owe                                                                                                    | 9                                                                                     | •                                                                                                    |                   |                        |           |
|----------------------------------------------------------------------------------------------------|---------------------------------------------------------------------------------------|----------------------------------------------------------------------------------------------------|-------------------|------------------------|-----------|
| Due Now incl. Past Due<br>Currency used is Can                                                                            | Future Due<br>\$0.00<br>adian Dollars                                                 |                                                                                                    | V                 |                        |           |
| Term                                                                                                    | Outstanding Cha                                                                       | rges                                                                                                    | Pending Financia  | al Aid                 | Total Due |
| Winter 2019                                                                                                    |                                                                                       |                                                                                                    |                   | \$0.00                 |           |
| Total                                                                                                    |                                                                                       |                                                                                                    |                   | \$0.00                 |           |
| Account Activity                                                                                                    | From: 0                                                                               | 7/25/2018 🕅 To:                                                                                                    | 01/25/2019        | All Terms 🔻            | Reset 😒   |
| Account Activity                                                                                                    | From: 0                                                                               | 7/25/2018 🕅 To:                                                                                                    | 01/25/2019        | All Terms 🔻            | Reset 😣   |
| Account Activity<br>I <b>tem</b><br>Grad Gown Rental                                                                      | From: 0 Posted Date 01/02/2019                                                        | 7/25/2018 To:<br>Term<br>Winter 2019                                                                                                    | 01/25/2019        | All Terms V            | Reset 🛛   |
| Account Activity<br>Item<br>Grad Gown Rental<br>Payment Credit Card WEB                                                   | From: 0 Posted Date 01/02/2019 01/02/2019                                             | 7/25/2018 To:<br>Term<br>Winter 2019<br>Winter 2019                                                                                                    | 01/25/2019        | All Terms V            | Reset 😒   |
| Account Activity Item Grad Gown Rental Payment Credit Card WEB Tuition Fees                                               | From: 0 Posted Date 01/02/2019 01/02/2019 01/01/2019                                  | 7/25/2018 To:<br>Term<br>Winter 2019<br>Winter 2019<br>Winter 2019<br>Winter 2019                                                                                                    | 01/25/2019 Charge | All Terms V            | Reset 😒   |
| Account Activity Item Grad Gown Rental Payment Credit Card WEB Tuition Fees Tuition Fees                                  | From: 0 Posted Date 01/02/2019 01/02/2019 01/01/2019 01/01/2019 01/01/2019            | 7/25/2018     To:       Term     Winter 2019       Winter 2019     Winter 2019       Winter 2019     Winter 2019       Winter 2019     Winter 2019                                                                                                    | 01/25/2019 Charge | All Terms V<br>Payment | Reset 😒   |
| Account Activity Item Grad Gown Rental Payment Credit Card WEB Tuition Fees Tuition Fees Scotia Bank Payment              | From: 0 Posted Date 01/02/2019 01/02/2019 01/01/2019 01/01/2019 01/01/2019 09/20/2018 | 7/25/2018       To:         Term       Winter 2019         Winter 2019       Winter 2019         Winter 2019       Winter 2019         Winter 2019       Fall 2018                                                                                                    | 01/25/2019 Charge | All Terms V            | Reset 3   |
| Account Activity Item Grad Gown Rental Payment Credit Card WEB Tuition Fees Tuition Fees Scotia Bank Payment Tuition Fees | From: 0 Posted Date 01/02/2019 01/02/2019 01/01/2019 01/01/2019 09/20/2018 09/06/2018 | Time       To:         Term       Image: Comparison of the second of the second o | 01/25/2019        | All Terms   Payment    | Reset S   |

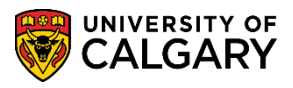

#### View As Student – Graduate

This example will feature View As access when viewing a graduate student.

Note: the navigational menu bar will only display icons specific to a graduate student.

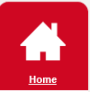

**Home** will display any **To Do** (Checklist items) or **Holds** (Service Indicators) and, when applicable, the **Enrolment Appointment** date and time. The **Shopping Cart** will list any courses the student has selected and is intending on registering in. Any courses the student is enrolled in for the current term are displayed (e.g. Winter 2019).

| Student Name                                                                                                    |                                                 | UCID: Student<br>ID                             |
|----------------------------------------------------------------------------------------------------|-------------------------------------------------|-------------------------------------------------|
| To Do (4)<br>Carl Grad Award Reference 1<br>Due: 1/9/2019<br>Grad Award Reference 2<br>Due: 1/9/2019<br>Due: 1/9/2019<br>Due: 1/9/2019 | Holds (0)                                       | Enrolment Appointment<br>Open Enrolment Dates   |
| Unofficial Transcript                                                                                                    |                                                 |                                                 |
| Winter 2019 Spr                                                                                                    | ing 2019 Summer 2019                            |                                                 |
| Shopping Cart (Potential / Pe                                                                                                    | ending Courses) - Winter 2019                   | C Course Search                                 |
| Your Shoppin                                                                                                    | g Cart is empty. Please use Schedule Builder    | or Course Search to add classes.                |
| Enroled Courses - Winter 20                                                                                                    | 19                                              |                                                 |
| You have no enroled                                                                                                    | courses for this term. Please submit from the P | Pending Shopping Cart to enrol in classes.      |
| Enrolment Messages                                                                                                    | D2L                                             | My Schedule (Calendar View) 🕒 Download Calendar |

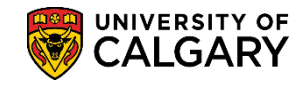

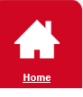

This is an example of a **To Do** List (checklist) requesting an **Academic Transcript** as part of their requirements for admission. The student can click the **Academic Transcripts** link to view the details.

| To Do (5)            |
|----------------------|
| 0                    |
|                      |
| Academic Transcripts |

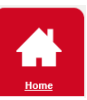

**Holds** impact the services the student may receive. The student can click the **Hold** link to view hold details.

Note: Staff cannot access the details in the Holds list items in View As. To view the details, navigate to PeopleSoft Student Administration > Campus Community > Student Services Centre.

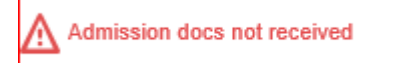

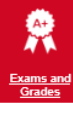

**Exams and Grades** display the program description and a historical record of previous grades by term (removed for FOIP reasons). To view other terms, collapse the term for ease of viewing.

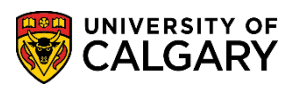

SA – Student Services Centre

| GPA Calculator                                                                                                    | Registration                                                                                                    | Request Offi<br>View Unoffic | icial Transcrip<br>ial Transcript | ot :                                        |       |
|----------------------------------------------------------------------------------------------------|----------------------------------------------------------------------------------------------------|------------------------------|-----------------------------------|---------------------------------------------|-------|
|                                                                                                    |                                                                                                    |                              |                                   |                                             |       |
|                                                                                                    | Academic Year                                                                                                    |                              |                                   |                                             |       |
| Winter 2019<br>Term GPA: Not Calcula<br>Units Enrolled: 9<br>Program: Graduate Stu<br>Level: Year 2                                                                                                    | ted<br>dies Master's Crse                                                                                                    |                              |                                   |                                             |       |
| Course Number                                                                                                    | Title                                                                                                    | Instructor                   | Units                             | Grading Basis                               | Grade |
| BSEN - 777                                                                                                    | Global Environment of Business                                                                                                    |                              | 3                                 | Graded                                      |       |
| MGST - 715                                                                                                    | Strategic Business Analysis                                                                                                    |                              | 3                                 | Graded                                      |       |
| FNCE - 759                                                                                                    | Investment&PortfolioManagement                                                                                                    |                              | 3                                 | Graded                                      |       |
| Units Enrolled: 9                                                                                                    | dies Master's Crse                                                                                                    |                              |                                   |                                             |       |
| Units Enrolled: 9<br>Program: Graduate Stu<br>Level: Year 2<br>Plan: Management, Ma<br>Course Number                                                                                                    | dies Master's Crse<br>ster of Business Admin.<br><b>Title</b>                                                                                                    | Instructor                   | Units                             | Grading Basis                               | Grade |
| Fair2018<br>Units Enrolled: 9<br>Program: Graduate Stu<br>Level: Year 2<br>Plan: Management, Ma<br>Course Number<br>FNCE - 785                                                                                                    | dies Master's Cree<br>ater of Business Admin.<br><b>Title</b><br>Mergers and Acquisitions                                                                                                    | Instructor                   | Units<br>3                        | Grading Basis<br>Graded                     | Grade |
| Vills Enrolled: 9<br>Program: Graduate Stu<br>Levei: Year 2<br>Plan: Management, Ma<br>Course Number<br>FNCE - 765<br>FNCE - 751                                                                                                    | dies Master's Crse<br>ster of Business Admin.<br>Title<br>Mergers and Acquisitions<br>AdvTopFinancialAdministration                                                                              | Instructor                   | Units<br>3<br>3                   | Grading Basis<br>Graded<br>Graded           | Grade |
| Valit Enrolado 9<br>Program: Graduate Shu<br>Lavel: Yanz 2<br>Yan: Management, Ma<br>Course Number<br>FNCE - 765<br>FNCE - 761<br>BTMA - 801                                                                                                    | dies Master's Crse<br>ster of Business Admin.<br>Title<br>Mergers and Acquisitions<br>AdvTopFinancialAdministration<br>Business Technology Mgmt                                                  | Instructor                   | Units<br>3<br>3<br>3              | Grading Basis<br>Graded<br>Graded<br>Graded | Grade |
| Vinits Enroled 9 Program: Graduate Sti-<br>Level: Year 2 Par Management, Ma<br>Course Number FNCE - 765 FNCE - 765 BTMA - 601 Spring 2018 Tam GPA: 0.0 Units Enroled. 3 Program: Graduate Stil                                                                               | dies Master's Crse<br>ster of Business Admin.<br>Title<br>Mergers and Acquisitions<br>AdvTopFinancialAdministration<br>Business Technology Mgmt<br>dies Master's Crse                            | Instructor                   | Units<br>3<br>3<br>3              | Grading Basis<br>Graded<br>Graded<br>Graded | Grade |
| Valia Borolo 4<br>Program: Graduate Bis<br>Level Year 2<br>Plan Madgement, Ma<br>Course Number<br>FNCE - 765<br>FNCE - 751<br>BTMA - 801<br>Spring 2018<br>Spring 2018<br>Tem GrA, 30<br>Units Enrolot.3<br>Program: Graduate Bis<br>Drog Yang Graduate Bis<br>Course Number | dies Master's Cree<br>ster of Business Aonin.<br>Title<br>Mergers and Acquisitions<br>AdvTopFinancialAdministration<br>Business Technology Mgmt<br>dies Master's Cree<br>ster of Business Admin. | Instructor                   | Units<br>3<br>3<br>3              | Grading Basis<br>Graded<br>Graded<br>Graded | Grade |

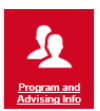

Program and Advising Info displays the students' academic program.

| Master's Degree in the        | Year of Program: 2   |         |
|-------------------------------|----------------------|---------|
| Faculty of Graduate           |                      |         |
| Studies                       |                      | <b></b> |
| Master of Business Administra | tion (Degree Stream) |         |
| Management (Area of Study)    |                      |         |

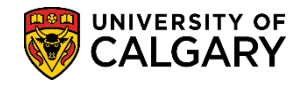

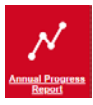

**Annual Progress Report** is only accessible to the graduate student. This is where the graduate student can review their Annual Progress Report.

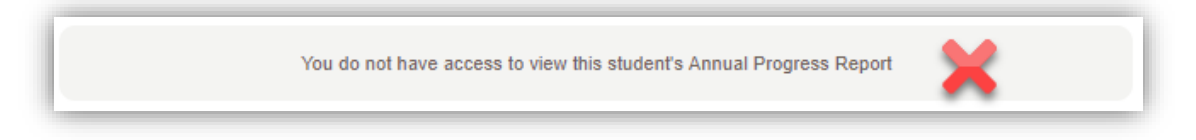

This is an example of what the graduate student will see in their Student Centre when they click on Annual Progress Report:

| The following reports are available.             |  |
|--------------------------------------------------|--|
| Choose a report and click 'Select'               |  |
| choose a report and click Select.                |  |
| From Term To Term Acad Prog Acad Plan Status     |  |
| Spring 2011 Winter 2012 GSMTH MDSC-AOS Completed |  |
| Summer 2010 Winter 2011 GSMTH MDSC-AOS Completed |  |
|                                                  |  |
| SELECT                                           |  |
| SELECT                                           |  |

**Awards** is only accessible to the graduate student. This is where the graduate student can review their awards.

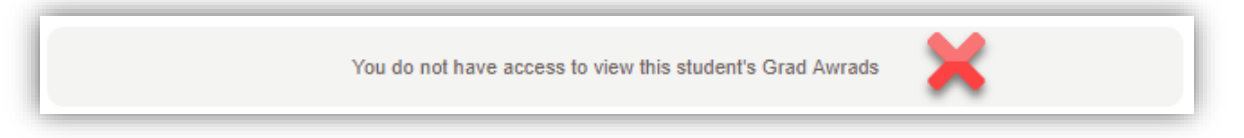

This is an example of what the graduate student will see in their Student Centre when they click on Awards:

| The Pro                       | ent Awards Applicatio<br>gram Application Deadline will disp<br>orogram deadline expires, you v<br>inition of application status can be | n<br>Dlay "TBD" until you sele<br>vill be unable to edit or<br>found here | ct at least one a<br>submit the app | ward in your o<br>Dication. | nline applica | tion.          |  |
|-------------------------------|----------------------------------------------------------------------------------------------------|---------------------------------------------------------------------------|-------------------------------------|-----------------------------|---------------|----------------|--|
| Your e                        | xisting applications                                                                                                    | Application Number                                                        | Statue                              | View All                    | First 🔳       | 1 of 1 Last    |  |
| 2019                          | Graduate Award Competition                                                                                                    | Application Number                                                        | Submitted                           | View 15                     | Dec 2018      | ation Deadline |  |
| Create<br>To creat<br>Graduat | New Application<br>e a new application, select one of<br>the Award Competition                                                          | the links below:                                                          |                                     |                             |               |                |  |

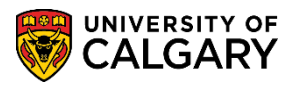

#### View As Student – Alumni

This example features View As access when viewing an alumni. The Alumni view is reduced due to their limited needs.

**Note:** *navigational menu will only display icons specific to an alumni student.* 

#### Alumni Home Page

Displays links relative to what an alumni might be seeking; **GPA Calculator, Order Replacement Parchment, View Unofficial Transcript** and **Request Official Transcript**. There are also links navigating to **Apply to a New Program of Study.** 

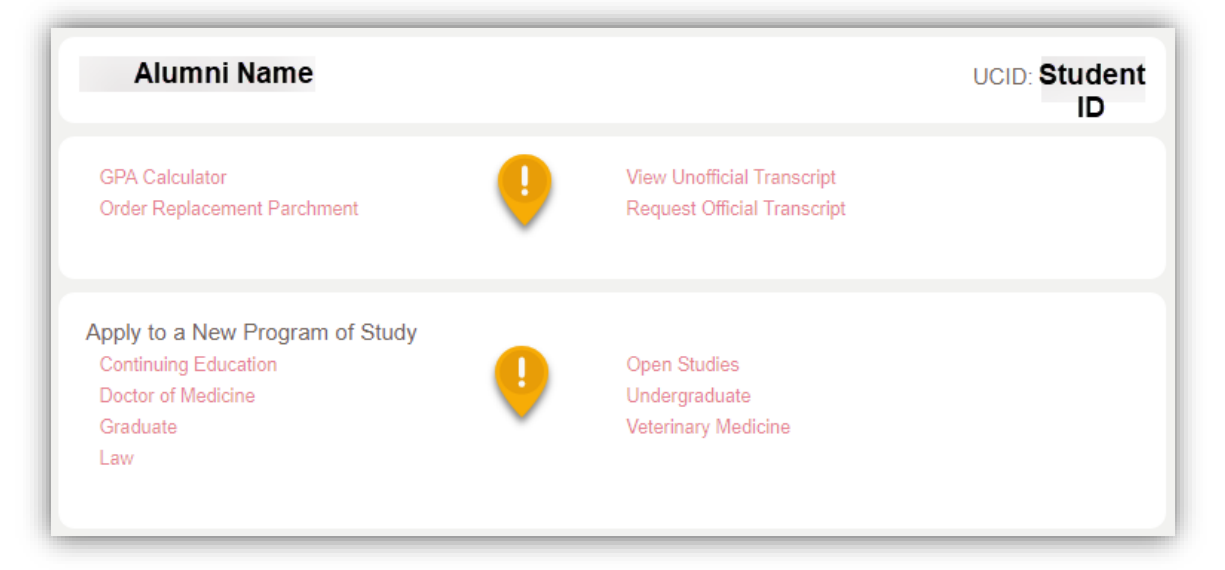

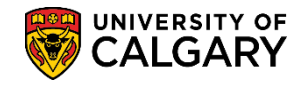

#### **View As Student – Applicant**

This example features View As access when viewing an applicant.

Note: navigational menu bar will only display icons specific to an applicant.

#### **My Application**

This page is the only page of the Student Centre a new applicant can view before they enroll in courses. Once a new applicant is active and registered in courses, they have full access to their Student Centre profile.

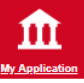

**My Application** will include the **To Do** lists items (checklist items) the applicant must complete in order to satisfy their application for admission. They can click on the item to view the details and messages. Also listed will be any applications and applicable status.

|                  |               |           |        |               |                |          | D:       |
|------------------|---------------|-----------|--------|---------------|----------------|----------|----------|
| To Do (0)        |               |           |        |               |                |          |          |
| My Applications  |               |           |        |               |                |          |          |
| Career           | Institution   | Admit     | Status | 1             |                |          |          |
|                  |               | Term      |        |               |                |          |          |
| Science Bachelor | University of | Fall 2019 |        | Status        |                | Upload   |          |
|                  | Calgary       | 1 41 2010 |        | Charlos       |                | o produc |          |
| Haskayne Schl of | University of | Eall 2010 |        | Status        |                | Upload   |          |
| Business Bach    | Calgary       | Fail 2015 | î      | Status        |                | Opioau   |          |
|                  | University of |           |        |               |                |          | Deposit  |
| Science Bachelor | Calgary       | Fall 2019 | ~      | Status Letter | Accept/Decline | Upload   | Required |
|                  |               |           |        |               |                |          |          |

Note: Staff cannot access the details in the To Do list items in View As. To view the details, navigate to PeopleSoft Student Administration > Campus Community > Student Services Centre.

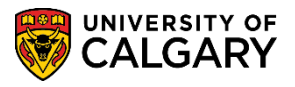

View As Student – Mobile Devices

The **View As** component mobile view can be simulated for most devices on your computer. If the student is viewing their Student Centre on their mobile device, in most cases, you can replicate the same view on your computer.

Follow these steps to render the view on your computer.

Step 1: Determine what device the student is using (smart phone or tablet).

Step 2: Launch the Student Selector, enter the student ID number.

*Important:* Due to the many different browsers available, this guide will outline the steps using Chrome. These steps are similar in other browsers.

• Click the Launch Student Selector button.

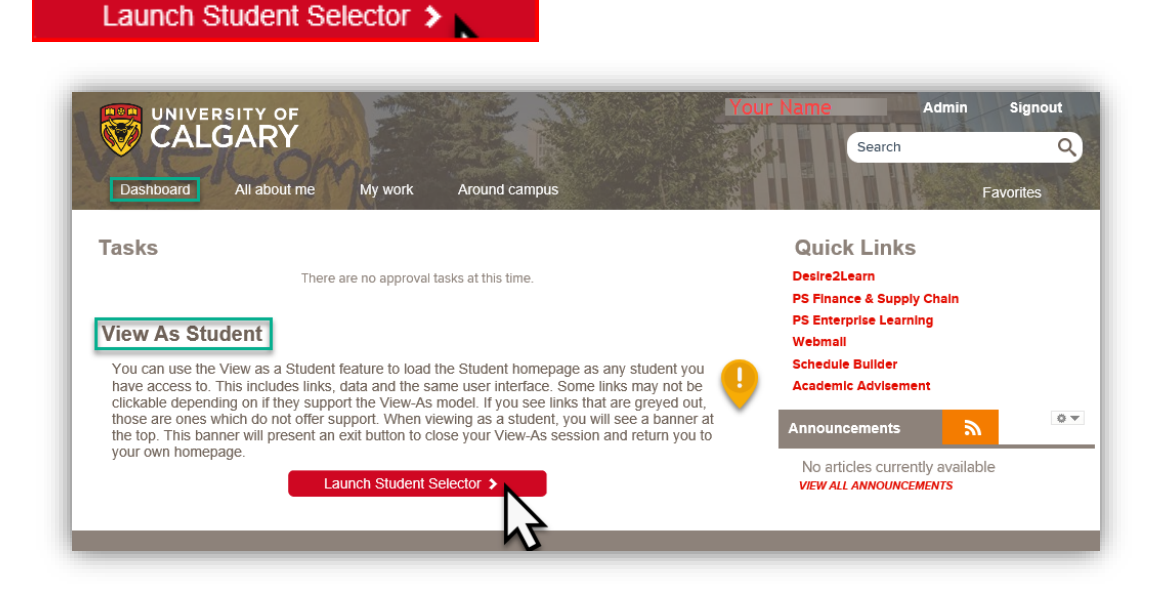

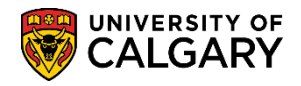

- Sign out UNIVERSITY OF Q Search Dashb All about n My wor Around camp Favourites Viewing As: Sample Only Exit Welcome to your Student Centre Back Alt+Left Arrow Alt+Right Arrow Forward m Reload Ctrl+R My Application Read More Save as... Ctrl+S Print... Ctrl+P 7 Cast... Personal Info Translate to English View page source Ctrl+U Ctrl+Shift+I Inspect Right-mouse click to see menu, click Inspect ntment 2 A Social Insurance Number Req Due: 4/28/2017
- Using Chrome, right-mouse click to see menu, select Inspect.

• After determining what mobile device the student is using, make the applicable selection from the drop down menu. This is an example of an iPad Pro View As. Note the menu bar appears on the left side.

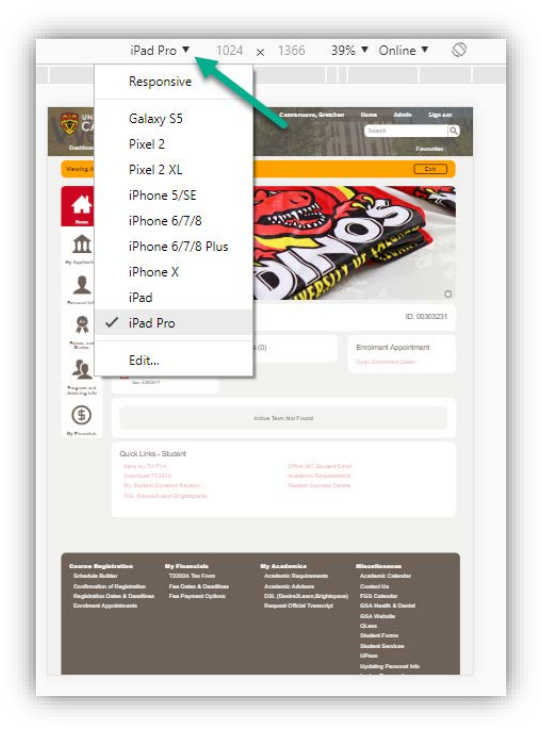

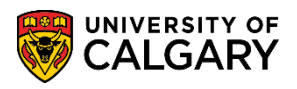

SA – Student Services Centre

• This is an example of an iPhone 6/7/8 Plus View As. Note the menu bar displays at the top rather than horizontal. Clicking on each icon will display the corresponding information. It will be necessary scroll down to view additional information when in the mobile view. Depending on which device you select for viewing the menu bar will either be horizontal or vertical.

Please note: Rendering on individual devices may vary.

| Viewing As: Sample Only TEST<br>STUDENTD - ID:<br>Exit                                                                                   |
|----------------------------------------------------------------------------------------------------|
| Home A                                                                                                    |
| Personal Info                                                                                                    |
| R Exams and Grades                                                                                                    |
| Program and Advising Info     My Financials                                                                                              |
| Welcome to your Student Centre<br>Access information about your student record and<br>complete self-serve tasks related to registration, |
| Read More                                                                                                    |

Step 3: When completed with the mobile view, close the window.

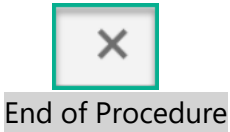